## INSTRUCTIVO

Creación de una cuenta para la empresa importadora

1. Haga clic en crear una cuenta para la empresa importadora por única vez.

| Autenticación del Usuario                                                                                 |
|----------------------------------------------------------------------------------------------------|
| Usuario :                                                                                                 |
| Contraseña:                                                                                               |
| Crear una Cuenta                                                                                          |
|                                                                                                    |
|                                                                                                    |
| Haga <u>click aquí</u> para ver el Instructivo.                                                           |
| Haga <u>click aquí</u> para ver el Decreto 4212/15.<br>Haga <u>click aquí</u> para ver el Decreto 1925/19 |
| Haga <u>click aquí</u> para cambiar su contraseña actual                                                  |

2. Seleccione el tipo de usuario que desea crear.

|               | Seleccione el tipo de Usuario que desea Crear |
|---------------|-----------------------------------------------|
|               | • IMPORTADOR                                  |
|               | • DESPACHANTE DE ADUANAS                      |
|               | • FABRICANTE                                  |
|               | CONTINUAR >>                                  |
|               |                                               |
|               |                                               |
| Paraguay Haga | <u>click aquí</u> para ver el Instructivo.    |

- 3. Ingrese su RUC sin el DV (Digito Verificador).
- 4. Haga clic en validar RUC.
- 5. Complete los demás datos solicitados.
- 6. Haga clic en procesar.

| Cree su Cuenta                                 |             |  |
|------------------------------------------------|-------------|--|
| Carge sus Datos Señor Importador o Despachante |             |  |
| RUC (*SIN EL DIGITO VERIFICADOR):              | Validar RUC |  |
| Nombre y Apellido o Razón Social:              |             |  |
| Linea Baja:                                    |             |  |
| Celular:                                       |             |  |
| Correo Electrónico:                            |             |  |
| Repita su Correo Electrónico:                  |             |  |
| Procesar                                       | Salir       |  |

Creación de una cuenta como usuario operador (Despachante)

- 1. Haga clic en crear una cuenta.
- 2. Seleccione el tipo de usuario que desea crear.
- 3. Ingrese su RUC sin el DV (Digito Verificador).
- 4. Haga clic en validar RUC.
- 5. Complete los demás datos solicitados.
- 6. Haga clic en procesar.
- 7. Cree su contraseña. Repita su contraseña. Haga clic en Confirmar.
- 8. <u>Autenticación del Usuario</u>: Ingrese su RUC sin el DV (Digito Verificador). Ingrese su contraseña. Haga clic en entrar.
- 9. Haga clic en iniciar sesión.
- 10. Para cargar un despacho haga clic en Procesar Declaración Jurada.

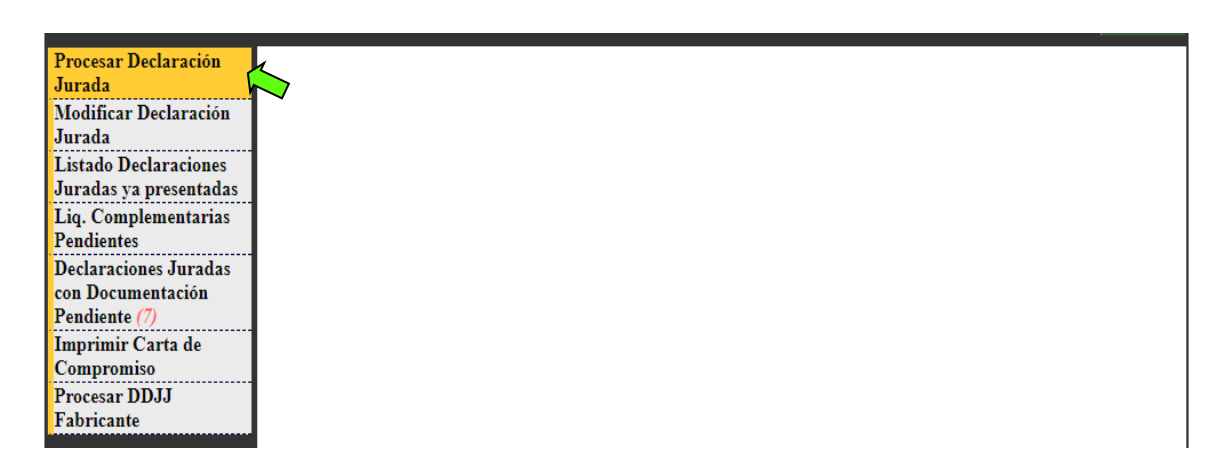

11. Ingrese los datos de la empresa importadora.

| Procesar Declaración<br>Jurada<br>Modificar Declaración     | INGRESE LOS DATOS DE LA EMPRESA                   |  |
|-------------------------------------------------------------|---------------------------------------------------|--|
| Jurada                                                      |                                                   |  |
| Listado Declaraciones<br>Juradas ya presentadas             | RUC * (SIN EL DV) : continuación presione (ENTER) |  |
| Liq. Complementarias<br>Pendientes                          | NOMBRE/ RAZÓN SOCIAL:                             |  |
| Declaraciones Juradas<br>con Documentación<br>Pendiente (7) |                                                   |  |
| Imprimir Carta de<br>Compromiso                             |                                                   |  |
| Procesar DDJJ<br>Fabricante                                 |                                                   |  |

- 12. Cargue los datos del despacho: Nº del Documento de Embarque.
- 13. Cargue las partidas arancelarias. Despliegue las opciones.

|   | DETALLE DE LOS BIENES IMPORTADOS | VALOR IMPONIBLE |
|---|----------------------------------|-----------------|
|   | PARTIDA ARANCELARIA              | (GS)            |
| 1 | Y                                | 0               |
| 2 | ,                                | 0               |
| 3 | ~ ~                              | 0               |
| 4 | ~ ·                              | 0               |
| 5 | · · ·                            | 0               |

14. Seleccione la partida correspondiente de la lista desplegada. Repita el paso en las siguientes filas hasta cargar todas las partidas relacionadas.

|    | PARTIDA ARANCELARIA (GS)                                                                                                    |  |  |
|----|----------------------------------------------------------------------------------------------------|--|--|
| 1  |                                                                                                    |  |  |
| 2  |                                                                                                    |  |  |
| ΙE | 8471.30.11 - De peso inferior a 350 g. con teclado alfanumérico de por lo menos 70 teclas y con una pantalla ("Display") de área inferior a 140 cm2. 🔨                                    |  |  |
| -  | 8471.30.12 - De peso inferior a 3,5 Kg. con teclado alfanumérico de por lo menos 70 teclas y con una pantalla ("Display") de área superior a 140 cm2 verior a 560 cr                      |  |  |
| 4  | 8471.30.19 - Las demás.                                                                                                    |  |  |
|    | 8471.30.90 - Las demás.                                                                                                    |  |  |
| IЕ | 8471.41.00 - Que incluyan en la misma envoltura, al menos, una unidad central de proceso y, aunque estén combinadas, una unidad de entrada y una de salida.                               |  |  |
| 0  | 4471.41.10 - De peso inferior a 750 g. sin teclado, con reconocimiento de escritura, entrada de datos y de comandos a través de una pantalla ("Display") de área inferior                 |  |  |
| 1  | 7 8471.41.90 - Las demás.                                                                                                    |  |  |
| 5  | 84/1.49.00 - Las demas presentadas en forma de sistema.                                                                                                    |  |  |
|    | 2 84/1./0.10 - De discos magneticos.                                                                                                    |  |  |
|    | 184/1.7/0.12 - Para discos rigidos, con solo conjunto cabezas disco (HDA/Head Disc Assembly)<br>0474/1940 - Liva discos rigidos, con solo conjunto cabezas disco (HDA/Head Disc Assembly) |  |  |
| 1  | 0 8471.70.19 - Las demas<br>0 8471.70.40. Dis contrade solida (SSD,Solid State Driver.)                                                                                                   |  |  |
| 1  | 04/1/10.40 - De estadu sondo (SSD - «Sond State Dive»).<br>8/17/10.9.1.ac damáe                                                                                                    |  |  |
|    | 8471 80 00 - Las demás unidades de máquinas automáticas para tratamiento o procesamiento de datos                                                                                         |  |  |
| 1  | 8517 12 31 - Portátilas                                                                                                    |  |  |
| 1  | 8517 12 39 - Las demás                                                                                                    |  |  |
| 1  | 8517.13.00 - Teléfonos inteligentes                                                                                                    |  |  |
|    | 8517.14.31 - Portátiles.                                                                                                    |  |  |
|    | 8517.14.39 - Las demás.                                                                                                    |  |  |
|    |                                                                                                    |  |  |

15. Cargue el importe del valor imponible (Gs) que aparece en la impresión provisoria correspondiente a la partida arancelaria.

|   | DETALLE DE LOS BIENES IMPORTADOS                                                                      | VALOR IMPONIBLE |     |
|---|----------------------------------------------------------------------------------------------------|-----------------|-----|
|   | PARTIDA ARANCELARIA                                                                                   | (GS)            |     |
| 1 | 8471.30.11 - De peso inferior a 350 g. con teclado alfanumérico de por lo menos 70 teclas y cor $m v$ | 100.000.000     |     |
| 2 | <b>~</b>                                                                                              | 0               | ]`` |
| 3 | <b>~</b>                                                                                              | 0               |     |
| 4 | <b>~</b>                                                                                              | 0               |     |
| 5 | ×                                                                                                    | 0               |     |

- 16. Una vez que haya cargado todos los datos haga clic en Procesar.
- 17. Haga clic en Aceptar.

| 11 |                                                                                                    | 0                       |  |  |  |
|----|----------------------------------------------------------------------------------------------------|-------------------------|--|--|--|
| 12 |                                                                                                    | 0                       |  |  |  |
| 13 | Esta seguro de realizar esta operacion?                                                                                                    | 0                       |  |  |  |
| 14 |                                                                                                    | 0                       |  |  |  |
| 15 | Aceptar Cancelar V                                                                                                    | 0                       |  |  |  |
| 16 |                                                                                                    | 0                       |  |  |  |
| 17 | ×                                                                                                    | 0                       |  |  |  |
| 18 | ~                                                                                                    | 0                       |  |  |  |
| 19 | ~                                                                                                    | 0                       |  |  |  |
| 20 | ~                                                                                                    | 0                       |  |  |  |
| 21 | ~                                                                                                    | 0                       |  |  |  |
| 22 | ~                                                                                                    | 0                       |  |  |  |
| 23 | ~                                                                                                    | 0                       |  |  |  |
| 24 | ~                                                                                                    | 0                       |  |  |  |
|    | DESCRIPCIÓN GENERAL                                                                                                    | VALOR IMPONIBLE<br>(GS) |  |  |  |
|    | 8471: Maquinas automáticas para tratamiento o procesamiento de datos y sus unidades: lectores magnéticos u ópticos. maquinas para                                                                                                    |                         |  |  |  |
| 25 | registros de datos sobre soporte en forma codificada y maquinas para tratamiento o procesamiento de estos datos, no expresados ni                                                                                                    | 100.000.000             |  |  |  |
| ⊢  | comprendidos en otra parte.                                                                                                    |                         |  |  |  |
| 26 | S517: Telefonos incluidos los telefonos celulares (moviles)* y los de otras redes inalambricas; los demás aparatos de transmisión recepción<br>de you imagen y otras datos, incluidos los de compunicación en rad con o sin cable (tales como yades locales (lan)o extendidos | 0                       |  |  |  |
| 1  | (wan), distintos de los aparatos de transmisión o recepción de las partidas 84.43, 85.25, 85.27 u 85.28                                                                                                    |                         |  |  |  |
| 27 | 8519: Aparatos de grabación de sonido; aparatos de reproducción                                                                                                    | 0                       |  |  |  |
| 28 | 8521: Aparatos de grabación o reproducción de imagen y sonido (vídeos), incluso con receptor de señales de imagen y sonido incorporado                                                                                                    | 0                       |  |  |  |
| 29 | 8523: Discos, cintas, dispositivos de almacenamiento permanente                                                                                                    | 0                       |  |  |  |
| 30 | 8527: Aparatos receptores de radio telefonía, radiotelegrafia o radiodifusión, incluso combinados en las mismas envolturas, con grabador                                                                                                    | 0                       |  |  |  |
|    | o reproductor de sonidos o con reloj                                                                                                    |                         |  |  |  |
|    | LIQUIDACION Y SALDO                                                                                                    | VALOR IMPONIBLE<br>(GS) |  |  |  |
| 31 | VALOR IMPONIBLE (INC 25 + 26 + 27 + 28 + 29 + 30)                                                                                                    | 100.000.000             |  |  |  |
| 32 | SERVICIO DE VALORACIÓN 0,5% (SOBRE EL INC 31)                                                                                                    | 500.000                 |  |  |  |
| 33 | TOTAL GENERAL (INC 31 + 32)                                                                                                    | 100.500.000             |  |  |  |
| 34 | REM. COMP. A PAGAR A FAVOR DE AIE 0,5% (SOBRE EL INC 33)                                                                                                    | 502.500                 |  |  |  |
| 1  | Brassar                                                                                                    | Procesar                |  |  |  |

 Aparecerá en pantalla el resumen de su transacción donde se indicará el monto a pagar y los datos de las cuentas bancarias para realizar el pago.

| Procesar Declaración<br>Jurada  | DETALLES GENERALES DE LO PROCESADO                                                                                             |                       |  |  |
|---------------------------------|----------------------------------------------------------------------------------------------------|-----------------------|--|--|
| Modificar Declaración           | DATOS DEL CONTRIBUYENTE                                                                                                    |                       |  |  |
| Jurada                          | RUC/CI 8002707                                                                                                    |                       |  |  |
| Listado Declaraciones           | Razón Social/ Nombre y Apellido INNOVER                                                                                        |                       |  |  |
| Juradas ya presentadas          | DATOS DEL DESPACHANTE                                                                                                    | DATOS DEL DESPACHANTE |  |  |
| Liq. Complementarias            | RUC/CI 1111                                                                                                    |                       |  |  |
| Pendientes                      | Razón Social/ Nombre y Apellido 1111                                                                                           |                       |  |  |
| Declaraciones Juradas           | DATOS DEL DESPACHO                                                                                                    |                       |  |  |
| con Documentación               | Conocimiento de Embarque N° SHA00588044                                                                                        |                       |  |  |
| Pendiente (7)                   | Monto de la Rem. Comp. 502.5                                                                                                   | 500                   |  |  |
| Imprimir Carta de<br>Compromiso | Credito a Favor del Importador                                                                                                 | 0                     |  |  |
| Procesar DDJJ<br>Fabricante     | Credito a Favor de AIE Paraguay                                                                                                | 0                     |  |  |
|                                 | TOTAL A PAGAR (GS.) 502.:                                                                                                    | 500                   |  |  |
|                                 | (*)USTED PUEDE REALIZAR SUS PAGOS EN CUALQUIERA DE ESTAS CUENTAS                                                               |                       |  |  |
|                                 | BANCO ITAU - CUENTA CORRIENTE 50020958/9 - AIE PARAGUAY                                                                        |                       |  |  |
|                                 | INTERFISA - CUENTA CORRIENTE 50000710 - AIE PARAGUAY                                                                           |                       |  |  |
|                                 | VISION BANCO - CUENTA CORRIENTE 90040198/3 - AIE PARAGUAY                                                                      |                       |  |  |
|                                 | (*) TODOS LOS PAGOS DEBEN SER REALIZADOS DIRECTAMENTE EN LOS BANCOS<br>HABILITADOS PARA EL EFECTO (DEPÓSITOS O TRANSFERENCIAS) | 3                     |  |  |
|                                 | Modificar Volver Atras Ver DDJJ (Original)                                                                                     | _                     |  |  |

- 19. Proceda a realizar el pago correspondiente.
- 20. Puede acceder a sus Declaraciones presentadas en Listado de DDJJ ya presentadas.

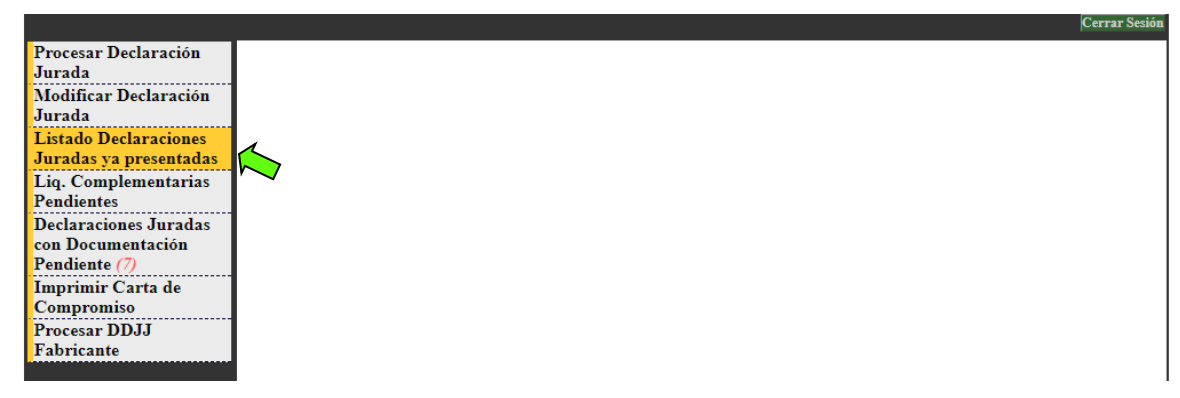

## Observaciones de Consideración

- Los datos de carga provienen de la impresión provisoria. Valor Imponible (Gs).
- Los documentos que respaldan los datos de la Declaración deberán ser escaneados y cargados en el sistema VUI 2.0 de Dirección Nacional de Aduanas.
- Los documentos requeridos son:
  - ✓ Impresión provisoria.
  - ✓ Factura Comercial.
  - ✓ Documento de Embarque.
  - ✓ Comprobante de pago bancario.
  - ✓ Certificado de cumplimiento tributario.

## Dentro de los cinco días hábiles posteriores a la presentación deberá ser enviado al correo electrónico copiaprivada@aieparaguay.org.py el despacho oficializado finiquitado.

- En caso de existir diferencia entre la impresión provisoria y el despacho oficializado, se generará una liquidación complementaría que deberá ser abonada dentro de los cinco días hábiles posteriores a la recepción de la liquidación.
- El pago del siguiente despacho estará sujeto a la regularización de la liquidación complementaria si la hubiere.
- Las facturas de pagos por la remuneración compensatoria por copia privada se podrán descargar e imprimir desde el sistema de la Aduana VUI 2.0 (Ventanilla Única del Importador)
  ANTE CUALQUIER DUDA CONTACTENOS A LOS TELEFONOS (021) 453174; (0985) 542420